### Sales Force Assistant シリーズ ユーザー操作マニュアル

# 16.フリーフォーム

#### 目次

| 16-1.はじめに                     | 2  |
|-------------------------------|----|
| 16-1-1.フリーフォームとは              | 2  |
| 16-2.情報を登録する                  | 3  |
| 16-3.登録情報を検索する                | 5  |
| 16-4.登録情報を参照する                | 7  |
| 16-5.登録情報を編集する                | 8  |
| 16-6.登録情報を削除する                | 9  |
| 16-7.登録情報にコメントする              | 10 |
| 16-8.登録情報をテキスト出力する            | 11 |
| 16-9.登録情報をCSVファイルで一括更新する      | 12 |
| 16-10.ターゲットリストを作成する           | 13 |
| 16-11. DMVから登録情報を参照する         | 15 |
| 16-12.顧客情報から登録情報を参照する         | 16 |
| 16-13.顧客情報の履歴一覧から登録情報を参照する    | 17 |
| 16-14. DMVから情報を登録する           | 18 |
| 16-15.顧客情報から情報を登録する           | 19 |
| 16-16.NI COLLABO 360 との連携について | 20 |
| 16-17.具体例                     | 23 |

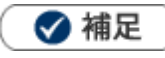

本マニュアルについて

顧客深耕 AOの「コンタクト情報」を「商談情報」と記載しております。

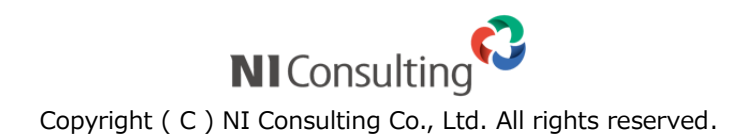

### 16-1-1.フリーフォームとは

Sales Force Assistant シリーズ内のデータと連携するデータベースを自由に設計することができる機能です。 顧客情報、案件情報、商談情報などと連携させて、自由に入力フォームを作成することができ、作成されたデー タベースを開くメニューも自動生成されます。

フリーフォーム機能を活用すると、用意された様々なパーツを組み合わせて、登録するデータに最適なフォーム を設計でき、貴社独自のデータベースを構築できます。

また、フリーフォームで作成したデータを自由項目のパーツとして、顧客情報や案件情報など各情報画面に設置 することも可能ですので、データごとの紐付けが可能となり活用の幅が広がります。

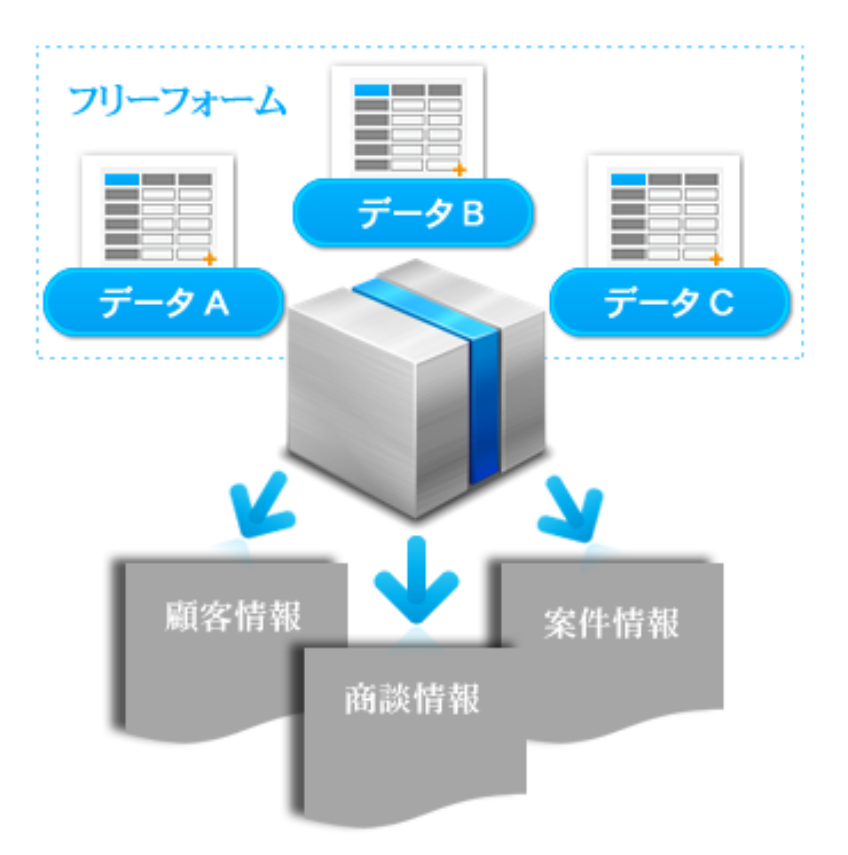

### 16-2.情報を登録する

フォームに情報を登録します。

- トップページの左メニューより登録するフォームを選択します。
   ⇒検索画面が表示されます。
- 2. <sup>新規登録</sup> ボタンをクリックします。

⇒新規登録画面が表示されます。

**3.** 内容を入力します。

入力内容を確認し、 保存 ボタンまたは 保存してメール ボタンをクリックして保存します。
 保存横の [V] ボタンからも保存できます。動作は以下のとおりです。
 保存して閉じる:保存後、画面を閉じます。

保存する:保存後、参照画面を開きます。

- 例:「セミナー情報」フォームに情報を登録する場合
- ① 左メニューより「セミナー情報」をクリックします。

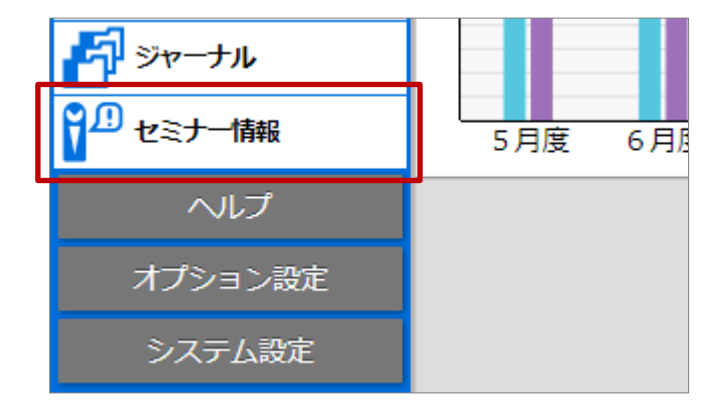

- ② 検索画面が表示されるので、 新規登録 ボタンをクリックします。
   ⇒新規登録画面が表示されます。
   ③ 内容を入力し、最後に 保存 ボタンまたは 保存してメール ボタンをクリックし、登録を 完了させます。
  - ※登録方法の詳細は、「共通操作」を参照してください。
  - ※情報登録の詳細は、「共通操作」-「情報登録を使う」を参照してください。
  - ※通知機能の詳細は、「共通操作」-「メール通知機能を使う」を参照してください。

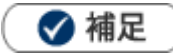

#### 登録済みのデータをコピーして新しく情報を作成できます。

1.各フォームの参照画面に表示されている「情報登録」ボタンをクリックします。 メニューから「コピーして作成」を選択します。

2.入力内容がコピーされた状態で新規登録画面が表示されます。

| (革セミナー / 東京)                       |                                                       | 閉じる     |
|------------------------------------|-------------------------------------------------------|---------|
| ル通知 🖌                              | 情報登録                                                  | 情報参照    |
|                                    | 作成日:2020年5月11日(月) 15:27 相川 弘 更 <mark>新 追加:ターケッ</mark> | トリスト相川弘 |
|                                    | □ ターゲッ □ビーして作成                                        |         |
| セミナー名*                             | 20XX/XX働き方改革セミナー 2020/05セミナー情報                        |         |
| 定員                                 | 100 参加茜(1名税込) 10,000                                  |         |
| セミナー情報 (新規登参<br>保存 保存)<br>王 セミナー情報 | ♥)<br>してメール ▼ 下書き                                     |         |
| 管理番号                               | f-0001 セミナー名* 20XX/XX働き方改革セミナー                        |         |
| 開催日                                | 2020/05/11 📋 定員 100 參加費(1名税込)                         | 10,000  |
| 会場                                 | ●東京 ◎大籔 ◎名古屋 ◎福岡 ◎沖縄                                  |         |
| 対象                                 | ☑ 経営者 □管理職者                                           |         |
| 主催                                 | 株式会社NIコンサルティング(A) × 3                                 | ₽ + ⊗   |

- 項目名称はシステム設定画面から自由に変更可能です。
- 条件を満たすことで表示される自由項目の表示条件については、システム管理者にご確認ください。

## 16-3.登録情報を検索する

フォームに入力した内容を検索します。

- 1. 左メニューから該当する検索画面を表示させます。
- 2. 検索条件を指定し、 検索 ボタンをクリックします。
   ⇒検索結果が表示されます。
   ※検索・リスト表示の詳細は、「共通操作」-「検索する」を参照してください。
- 例:「セミナー情報」フォームに登録した情報を検索する場合。
- ① 左メニューより「セミナー情報」をクリックします。⇒ 検索画面が表示されます。

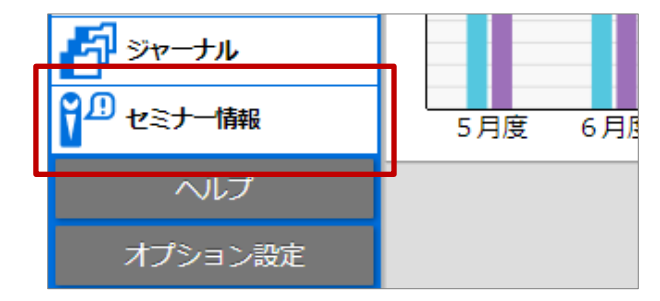

② 検索項目に絞り込み条件を入力します。今回は以下の内容で検索するとします。
 セミナー名『働き方改革』、開催日『2020/05/01』~『2020/05/31』

| *セミナー情報 |                                    |
|---------|------------------------------------|
| セミナー名   | 働き方改革                              |
| 開催日     | 日付検索 🔻 2020/05/01 🛗 ~ 2020/05/31 🛗 |
|         |                                    |

③ 絞り込み条件を入力したら、 検索 ボタンをクリックします。

→条件に合致した情報が表示されます。

| 検索条件:(セミナー名 = '働き方改革')                                   | かつ (開催日 >= '2020/05/01' / | ) <sup>、</sup> つ <= '2020/05/31') |     |
|----------------------------------------------------------|---------------------------|-----------------------------------|-----|
| キーワード:                                                   |                           |                                   | 検索  |
| ☑ チェックした情報 ▼ ☑ 検索結果す                                     | 「べて ▼   ☑ 検索条件 ▼          |                                   |     |
| 1-5/5 《最初へ く前へ 次へ>                                       |                           |                                   |     |
| ✓ 管理番号                                                   | 開催日                       | 会場                                | 定員  |
| セミナー名<br>対象<br>主催<br>講師                                  |                           | 参加書(1名税込)                         |     |
| 担当者部署                                                    |                           | 担当者                               |     |
| ■ € f-0001<br>200V/VX前市市改革セミナー                           | 2020年5月11日(月)             | 東京                                | 100 |
| <ul> <li>200X/XX備き方成単セミアー</li> <li>■経営者 □管理職者</li> </ul> |                           | 10,000                            |     |
| 株式会社NIコンサルティング<br>長尾 (第一/代表取締役社長/株式会社)                   | (A)                       |                                   |     |
| 営業部/営業1課                                                 |                           | 営業部/営業1課 相川 弘                     |     |

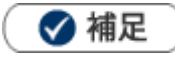

.

.

.

顧客情報や商談情報など、他の業務検索画面からもフリーフォームに登録されている関連情報を検索できます。

| KK48 5>278     | 「営業担当別 ルート別 地域別 ランク雑称 法人番号債時安要通知 重要・規収メンテナンス               |  |  |
|----------------|------------------------------------------------------------|--|--|
| ターグットリスト       |                                                            |  |  |
|                | 除素 ▼ デキスト出力 データ操作 ▼ 航税登録 ▼                                 |  |  |
| 校家集件           | 把和国 • 起定                                                   |  |  |
| キーワード          | ※ギーワード検索では以下のデータは検索できません。日付データや鉄像データ(自<br>台湾目の日付、鉄像データを含む) |  |  |
| 当社授当者          | ±= v o ⊡ o •                                               |  |  |
|                |                                                            |  |  |
|                | 077834830                                                  |  |  |
| 主题软件的          |                                                            |  |  |
| <b>薬パーソン価能</b> |                                                            |  |  |
| 主案件情報          |                                                            |  |  |
| 主約入機器          |                                                            |  |  |
| 1472F          |                                                            |  |  |
| 王可合结相          |                                                            |  |  |
| 王セミナー情報        |                                                            |  |  |

情報参照可能な顧客情報・パーソン情報・案件情報をクイック検索した場合

関連したフリーフォームへの登録情報もクイック検索結果に表示されます。

| Q 赤木電機 X 更新時間 2019年8月21日(水) 10:21            |  |
|----------------------------------------------|--|
|                                              |  |
| 図 担当分のみ 図 休職・退職者を除く                          |  |
| ☑ 顧客情報(法人) ☑ 顧客情報(個人) □ パーソン情報 □ 案件情報 □ イベント |  |

※クイック検索の詳細は、「トップページ」-「クイック検索について」を参照してください。

フリーフォームの登録情報を集計できます。対象項目は、固定ビューに設定されている項目と フリーフォームの設定項目です。また、追加可能な項目は「数値項目」のみです。

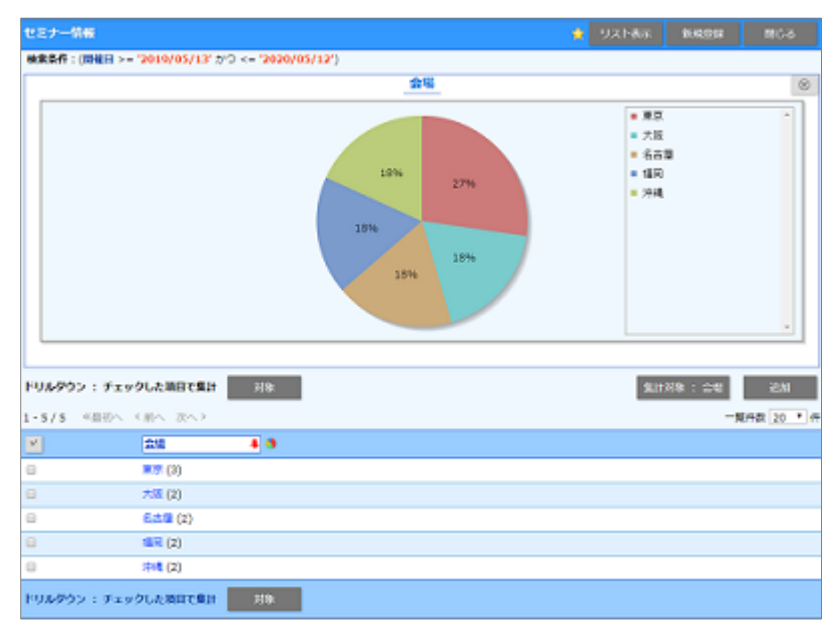

※集計表示の詳細内容は、「共通操作」-「集計表示」を参照してください。

## 16-4.登録情報を参照する

フォームに入力した内容を参照します。

- 1. 検索画面より参照したい情報を検索し、検索結果を表示させます。
- 2. 検索結果に表示されている 🛃 ボタンをクリックします。

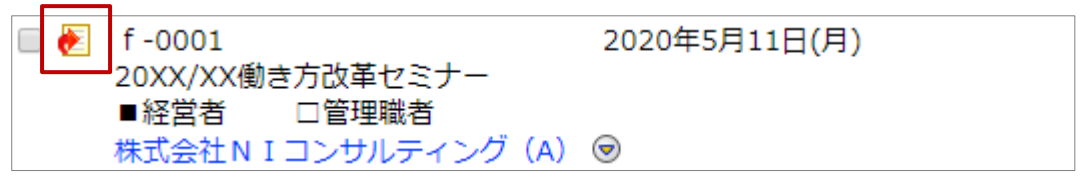

3. 登録情報が表示されます。

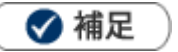

 「\_\_」と表示されている場合
 現場情報
 フォームのキーに設定されている項目を 入力してください。
 閲覧制限がかかっている情報の場合
 システム設定によって、閲覧制限のかかっている情報は表示方法が異なります。
 【アスタリスクで隠さない場合】
 取場情報 赤木電機ビル
 プスタリスクで隠す場合】
 取場情報 \*\*\*\*\*\*

#### 登録した情報をDMVに表示する場合

フォームによって、日付と社員情報の入力があるものはDMVに表示されることがあります。 例:「清掃業務日誌」に情報を入力した場合

1. 業務日『2020/01/21』、エリアマネージャー(社員選択)『自分(社員)』を入力します。

| 王 清掃業務日誌                          |                 |  |
|-----------------------------------|-----------------|--|
| 業務日                               | 2020年5月12日(火) 0 |  |
| エリアマネージャー 営業部/営業1課 相川 弘 [N-00005] |                 |  |
| 顧客情報                              | 赤木電機株式会社(見込) 同  |  |

#### 2. DMV画面に「清掃業務日誌」の情報が表示されます。

| DMV (新規登録)                  |             |                          |            | キャンセル |
|-----------------------------|-------------|--------------------------|------------|-------|
| 3K30所作 - 分作 - 外作してメール       |             |                          |            |       |
| 2020/05/12 回<br>区分* ○予定 ※実施 | 氏名*<br>作成区分 | 営業約/営業1課 相川 弘<br>目作成中にする |            | · 🛛   |
| 清掃業務日誌 登録:清掃業務日誌            |             |                          |            |       |
| 業務日 エ!                      | リアマネージャー    | 和客訪知                     | 点映内容       |       |
| € 2020年5月12日(火)0 営業         | 館以賞業1課 相川 弘 | 赤木電腦時式会社(見込) 🐵           | 電気設備, 空調設備 |       |

## 16-5.登録情報を編集する

登録内容を編集します。

- 1. 編集対象の情報を検索し、参照画面を表示させます。
- 2. 参照画面に表示されている 編集 ボタンをクリックします。
   ⇒編集画面が表示されます。
- 編集内容を確認し、保存ボタンまたは保存してメールボタンをクリックして保存します。
   保存横の[V]ボタンからも保存できます。動作は以下のとおりです。
   保存して閉じる:保存後、画面を閉じます。
   保存する:保存後、参照画面を開きます。

🗸 補足

- 一括更新機能を利用して、一度に複数の内容を編集できます。 一括更新機能を利用する場合は、「共通操作」-「一括更新する」を参照してください。
- 他の業務の情報を編集すると同時に、フリーフォームの情報を編集することができます。 編集する場合は、入力欄横の をクリックしてください。

| 閲覧制限 |        |   | ٣    |
|------|--------|---|------|
|      |        |   |      |
|      | 追加:自分  |   | © す⁄ |
| 現場情報 | 赤木電機ビル | I | ٣    |

## 16-6.登録情報を削除する

登録した情報を削除します。

- 1. 削除対象の情報を検索し、参照画面を表示させます。
- 参照画面に表示されている
   編集
   ボタンをクリックします。
- 3. <sup>削除</sup> ボタンをクリックします。
- 4. 注意喚起のメッセージが表示されます。削除する場合は、「OK」ボタンをクリックします。

   ⇒情報が削除され、検索画面に戻ります。

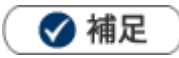

- 一括削除機能を利用して、一度に複数の情報を削除できます。
   一括削除機能を利用する場合は、「共通操作」-「一括削除する」を参照してください。
- 削除したデータを復旧することはできません。削除するさいはご注意ください。

## 16-7.登録情報にコメントする

参照中の情報にコメントを入力します。

- 1. コメントしたい情報を表示させます。
- ホコメント ボタンまたは 緑コメント ボタンをクリックします。
   ⇒コメント入力画面が表示されます。
- **3.** 内容を入力したら、 保存 ボタンまたは 保存してメール ボタンをクリックし、内容を保存します。

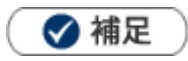

・ 登録したコメント内容は、フォーム・検索結果・履歴一覧・DMVから参照できます。 コメントの詳細については、「コメント」を参照してください。

## 16-8.登録情報をテキスト出力する

登録した内容をテキストファイル(CSV 形式)にてデータ出力します。

※テキスト出力の詳細は、「共通操作」-「テキスト出力する」を参照してください。

例:「セミナー情報」フォームにて『開催日:2020年5月中』が対象の情報をテキスト出力する場合

- ① 左メニューより「セミナー情報」を選択し、検索画面を表示します。
- ② 検索項目に絞り込み条件を入力します。今回は以下の内容で検索するとします。
   開催日『2020/05/01』~『2020/05/31』
- ④ 絞り込み条件を入力したら、 <sup>テキスト出力</sup> ボタンをクリックします。
   ⇒テキスト出力設定画面が表示されます。
- ⑤ 出力項目を選択し、 テキスト出力 ボタンをクリックします。

⇒テキスト出力が実行され、テキストファイル(CSV形式)が作成されます。

| セミナー情報/テキスト | ト出力設定(初期値) テキスト出力 閉じる 閉じる                                                  |
|-------------|----------------------------------------------------------------------------|
| 名前を付けて保存    |                                                                            |
| セミナー情報      |                                                                            |
| テンプレート      | 初期値 ▼                                                                      |
| 名称          |                                                                            |
| 対象          | <ul> <li>□ 全社員共通のテンプレートにする</li> <li>□ 部署共通のテンプレートにする 営業部/営業1課 ▼</li> </ul> |
| 並び順         | セミナー名     ▼     ●昇順 ● 降順       ●     ●     ●昇順 ● 降順       ▼     ●     ●    |
| 項目          | ·                                                                          |
|             | □ フリーフォームID                                                                |

### 16-9.登録情報をCSVファイルで一括更新する

テキストファイル(CSV 形式)を利用して、大量の情報を一括更新できます。

- 1. 左メニューから該当する検索画面を表示させます。
- 2. 検索画面にて更新したい内容を検索値として入力し、 <sup>更新用出力</sup> ボタンをクリックします。
- **3.** CSV ファイルをダウンロードする画面が表示されますので、ファイルを開きます。
- 更新内容を入力し、任意の場所に保存します。
   ※ダウンロードした項目順で作成してください。
- システム設定またはオプション設定より CSV ファイルを読み込み、更新します。
   ※CSV ファイルの読み込みは、権限が必要となります。権限については、自社のシステム管理者にお問い合わせください。

例:更新用出力ファイル(CSV 形式)を利用して「サンプル管理」フォームの『受付日:2019 年1月中』の情報を変更する場合

- ① 左メニューより「サンプル管理」をクリックします。⇒ 検索画面が表示されます。
- ② 検索項目に絞り込み条件を入力します。今回は以下の内容で検索するとします。
   受付日『2019/01/01』~『2019/01/31』
- ③ 絞り込み条件を入力したら、 データ操作 の V ボタンをクリックします。
   メニューから「更新用出力」をクリックします。

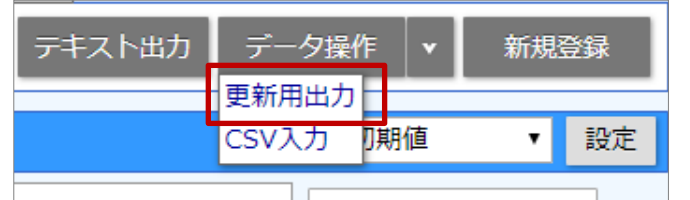

- ④ 「サンプル管理.csv」ファイルがダウンロードされますので、ファイルを開きます。
- ⑤ 変更内容を入力したら、任意の場所に保存します。
- ⑥ システム設定またはオプション設定より CSV ファイルを読み込み、更新します。
   ※CSV 入力の詳細は、以下の別マニュアルを参考にしてください。
   ユーザー操作マニュアル「オプション設定」-「CSV 入力」-「フリーフォーム」

## 16-10.ターゲットリストを作成する

作成されたフォームごとにターゲットリストをつくることができます。

※ターゲットリスト作成方法は、「共通操作」-「ターゲットリスト」を参照してください。

例:「アンケート」フォームの情報をもとに、新規案件につながりそうな顧客をターゲットリストとして登録する 場合

- ・ ターゲットリスト名『アプローチリスト』
- ・ 検索条件『回答日:2020年1月中』『担当者:自分』『回答→-度も利用したことがない』
- ① 左メニューより「アンケート」 > 「ターゲットリスト」の順でクリックします。
  - ⇒「ターゲットリスト」検索画面が表示されます。
- ② 新規登録 ボタンをクリックします。

⇒新規登録画面が表示されます。

③ ターゲットリスト名と検索条件を入力します。

設定内容を確認し、 保存 ボタンまたは <sup>保存してメール</sup> ボタンをクリックしてください。 ⇒ターゲットリストが保存され、「ターゲットリスト」検索画面に戻ります。

| ま ターゲットリスト     |                                                                                                    |  |  |
|----------------|----------------------------------------------------------------------------------------------------|--|--|
| ターゲットリスト名<br>* | アプローチリスト                                                                                                    |  |  |
| 担当者*           | 営業部/営業1課 相川 弘                                                                                                    |  |  |
| 公開設定           | ☑公開する                                                                                                    |  |  |
| リスト用途          | <ul> <li>■ MapScorer</li> <li>■ 雪電話</li> <li>■ 雪電話</li></ul> |  |  |
| リスト内容          | ○ g 固定 ● () 自動                                                                                                    |  |  |
| 検索条件           |                                                                                                    |  |  |
| ま アンケート        |                                                                                                    |  |  |
| 回答日            | 日付検索 * 2020/01/01 🛗 ~ 2020/01/31 🛗 *                                                                                                    |  |  |
| 担当者            | 部署 * 3 日 8 *                                                                                                    |  |  |
|                | 自分 🔹 🌣 🖓 🗸 🔹                                                                                                    |  |  |
| 質問1            | ▼                                                                                                    |  |  |
| 質問2            | <ul> <li>□ 1か月に1回利用している</li> <li>□ 1~2週間に1回利用している</li> <li>☑ 1度も利用したことがない</li> <li>□未入力</li> </ul>                                                                                                    |  |  |

④ 作成したターゲットリスト名をクリックします。

⇒設定内容の検索結果がリスト表示されます。

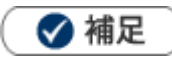

• ターゲットリストのリスト画面から登録情報をリストに追加できます。

| アンケートターゲットリスト【アプローチリスト 💩】                                                                 |                                     |                |
|-------------------------------------------------------------------------------------------|-------------------------------------|----------------|
| キーワード:                                                                                    |                                     |                |
| <ul> <li>✓ チェックした情報 ▼</li> <li>✓ 検索結果す</li> <li>1 - 1 / 1 《最初へ &lt; 前へ 次へ &gt;</li> </ul> | べて Y リストに追加 ▼<br>選択して追加<br>登録:アンケート |                |
| <b>v</b>                                                                                  | 回答日                                 | <u>回答者(氏名)</u> |
| □ 🗷 🖻 🛃 🗢 🛸                                                                               | 2020年1月22日(水) 🕏                     | 小酒井 新太郎 回      |

選択して追加:すでに登録済みの情報を選択してターゲットリストに追加します。 登録:フリーフォーム名:新規登録画面を表示して、新規登録した情報を追加します。

## 16-11. DMVから登録情報を参照する

フリーフォームへの登録情報をDMVから参照します。

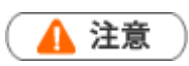

- DMVから参照可能なフリーフォームは、システム設定にて以下の内容が設定されている 場合に限ります。
  - 1. 「メイン担当者として利用する項目」に「社員選択」項目が設定されていること。
  - 2. 「営業日として利用する項目」に「日付」や「日時」項目が設定されていること。

例: 2020/01/21 に「清掃業務日誌」フォームに登録した情報を確認する場合

- 1. DMV検索画面を開きます。
- 検索項目に絞り込み条件を入力します。今回は以下の内容で検索するとします。
   営業日『2020/01/21』
- 3. 絞り込み条件を入力したら、 検索 ボタンをクリックします。
   ⇒条件に合致した情報が表示されます。
- 4. 検索結果一覧より、名前をクリックします。
   ⇒選択した社員のDMV画面が表示されます。
- 5. DMV画面から「清掃業務日誌」フォームへの登録情報を参照することができます。

|   |            |            |               | 項目名をクリックすると、昇順 | ・降順で |
|---|------------|------------|---------------|----------------|------|
| r |            |            |               | 表示します。         |      |
|   | 清掃業務日誌     | 登録:清掃業務日誌  |               |                |      |
|   | <u>業務日</u> |            | エリアマネージャー     | 顧客情報 含         |      |
|   | 🛃 2020年    | 5月12日(火) 0 | 営業部/営業1課 相川 弘 | 赤木電機株式会社(見込) 🕤 |      |

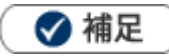

DMVに表示されるフリーフォームの情報は、1種類につき 20件まで表示します。

## 16-12.顧客情報から登録情報を参照する

顧客情報からフリーフォームへの登録情報を参照できます。

🛕 注意

- ・ 顧客情報から参照可能なフリーフォームは、システム設定にて以下の内容が設定されている場合に限ります。
  - 1. 「[自由項目]顧客選択」が登録されていること。
  - 2. 「フォーム名称(詳細設定)」にて、顧客選択の設定項目「情報参照」が設定されていること。
- 例:『顧客名:赤木電機株式会社』が回答した「アンケート」フォームへの情報を参照する場合
- 1. 顧客情報『赤木電機株式会社』の参照画面を表示させます。
- 2. 情報参照 ボタンをクリックし、メニューから「アンケート/会社名」をクリックします。

| 顧客情報(赤木電極株 | 式会社) 【観客情報[法人用]] 🔁 😭 | ពេល                                                 | б            |
|------------|----------------------|-----------------------------------------------------|--------------|
| 161 ×-     | — Лайфа 👻            | フォロー中 ToDoメモ(の) 情報会録 情報参                            | 85           |
|            |                      | 作成日:2020年4月22日(水) 9:26 標 開設                         | ^ <u>8</u> . |
| 王 顧客プロフィー  | JL                   | ⇒ 顧客の声 予定                                           |              |
| レイアウト      | 顧客情報[法人用]            | <ul> <li>処理中 5月1日 アンケート/会社名</li> </ul>              |              |
| 顧客名*       | 赤木電機株式会社             | <ul> <li>         ・          ・          ・</li></ul> |              |
| 顧客名かな*     | あかざでんき               | 連絡窓口の時間パーソン情報                                       |              |
| 表示用顧客名     | 赤木電磁株式会社             |                                                     |              |

3. 「赤木電機株式会社」が過去に回答した「アンケート」への登録情報が一覧表示されます。

### 16-13.顧客情報の履歴一覧から登録情報を参照する

顧客情報の履歴一覧からフリーフォームへの登録情報を参照できます。

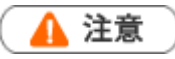

- 顧客情報から参照可能なフリーフォームは、システム設定にて以下の内容が設定されてい る場合に限ります。
  - 1. 「メイン顧客として利用する項目」に「顧客選択」項目が設定されていること。
  - 2. 「営業日として利用する項目」に「日付」や「日時」項目が設定されていること。
- 例:顧客情報「赤木電機株式会社」の履歴一覧から「セミナー情報」への登録情報を参照する場合
- 1. 顧客情報『赤木電機株式会社』の参照画面を表示させます。

情報参照 ボタンをクリックし、メニューから「履歴」をクリックします。

| 顧客情報(赤木電機株) | 《会社) 【顧客情報[法人用]] 📷 📑 | <b>៧</b> ០ភ                               |
|-------------|----------------------|-------------------------------------------|
| -× 11:36    | ламфа 👻              | 7≠0-# ToP <mark>o⊀T⊕ ###### ######</mark> |
|             |                      | 作成日:2020年4月22日(水) 9:26 💶 開設 🌰 🕺           |
| ま 顧客プロフィー   | ιL                   | 三 顧客の声<br>業務債務                            |
| レイアウト       | 顧客情報[法人用]            | ◎ 処理中 5月1日<br>アンケートノ会社名                   |
| 顧客名*        | 赤木電機株式会社             | ● <u>料理中 5月15</u><br>● <u>料理中 5月15</u>    |
| 顧客名かな*      | あかぎでんき               | 進格窓口の時間3 パーソン/青銀                          |
| 表示用顧客名      | 赤木電機株式会社             | ◎ 処理中 4月17 戦者の声<br>デモンストレージョンの単一          |

- 2. 履歴一覧画面が表示されます。
  - v 表示対象選択

ボタンをクリックし、「セミナー情報」にチェックを入れ、「表示」をクリックします。

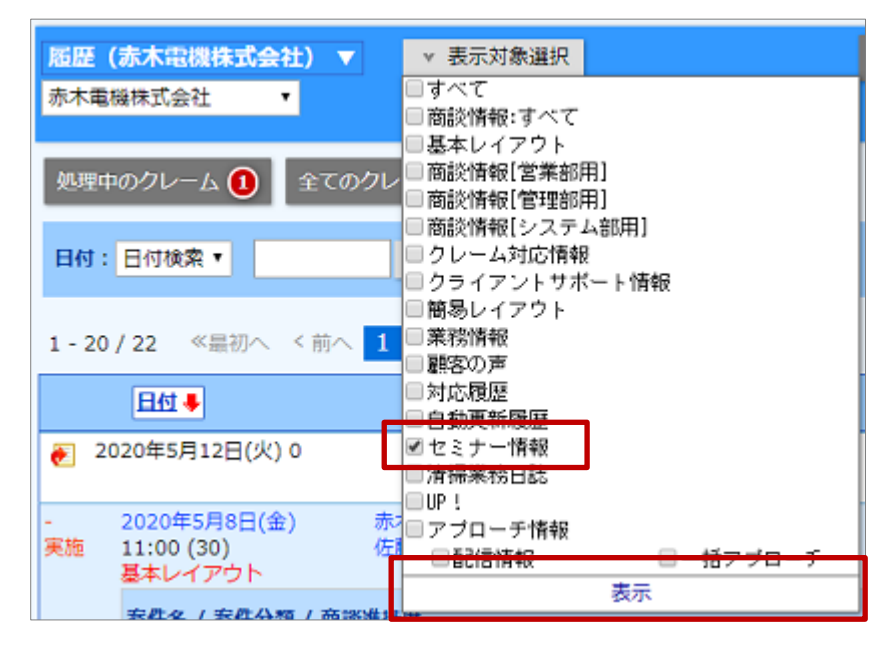

3. 「セミナー情報」への登録情報が一覧表示されます。

## 16-14. DMVから情報を登録する

DMVからフリーフォームへ情報を登録できます。

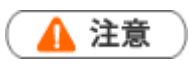

- DMVから情報登録可能なフリーフォームは、システム設定にて以下の内容が設定されて いる場合に限ります。
  - 1. 「メイン担当者として利用する項目」に「社員選択」項目が設定されていること。
  - 2. 「営業日として利用する項目」に「日付」や「日時」項目が設定されていること。

#### 例: DMVから「清掃業務日誌」を登録する場合

**1.** DMV画面を表示します。

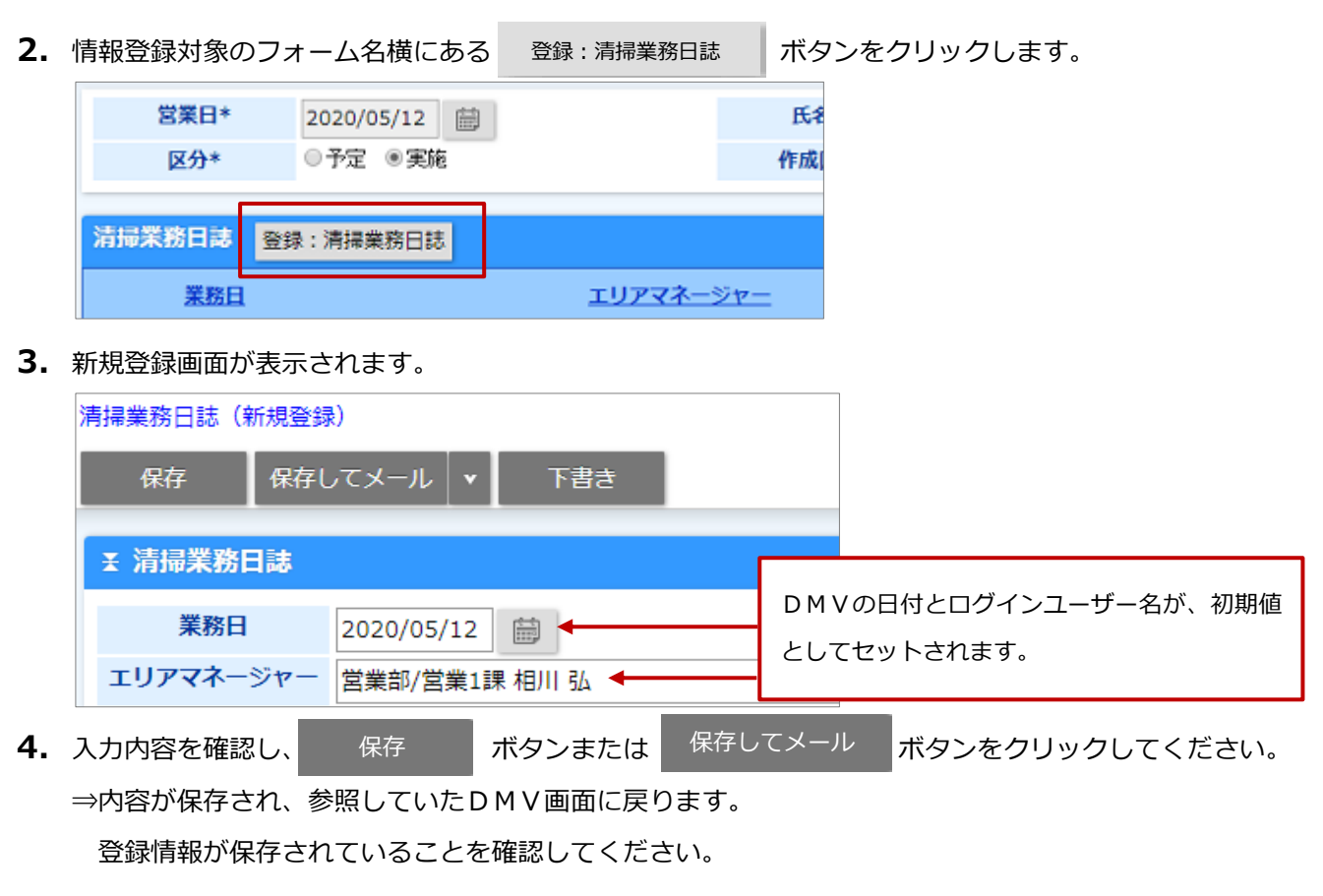

## 16-15.顧客情報から情報を登録する

顧客情報の参照画面からフリーフォームへ情報を登録できます。

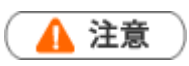

- ・ 顧客情報から参照可能なフリーフォームは、システム設定にて以下の内容が設定されている場合に限ります。
  - 1. 「[自由項目]顧客選択」が登録されていること。
  - 2. 「フォーム名称(詳細設定)」にて、顧客選択の設定項目「情報登録」が設定されていること。
- 例:「アンケート」に対する「赤木電機株式会社」からの回答内容を登録する場合
- 1. 顧客情報『赤木電機株式会社』の参照画面を表示させます。

情報登録 ボタンをクリックし、メニューから「アンケート/会社名」をクリックします。

| 顏名 | 5情報(赤木電機株5 | 会社) [長末レイアウト] 🔮 📑 |          |                     |              |                                            | 808  |    |
|----|------------|-------------------|----------|---------------------|--------------|--------------------------------------------|------|----|
|    | 869 ×-     | JLANAD 👻          | フォロー中    | ToDoメモ              | 6            | 情報登録                                       | 体破碎层 |    |
|    |            | 作成日:2020          | 年4月22日(水 | 9:26 18/11 30       | 登録           | : 商款情報                                     |      | 36 |
| Ŧ  | 顧客プロフィー.   | ۶.                | ≡ AR     | 客の声                 | Q18          | - 業務債務<br>1: アンケート/                        | /会社名 |    |
|    | 顧客名*       | 赤木電腦株式会社          | ◎ 処理     | 中 5月1日(金            | 1 留辞         | : 770-71                                   | 9.46 |    |
|    | 顧客名かな*     | あかぎでんき            | 6 MB     | ハリかひといと<br>ゆ 5月1日(d | 출경           | : パーソン情報                                   | R.   |    |
|    | 表示用顧客名     | 赤木電機株式会社          | 潮略       | 窓口の時間帯を             | : 요양<br>- 요양 | <ul> <li>: 顧客の声</li> <li>: 原客の声</li> </ul> |      |    |

2. 新規登録画面が表示されます。

|    | アンケート (新規登録) | マメール マート 下書き                  |    |                  |                       |         |
|----|--------------|-------------------------------|----|------------------|-----------------------|---------|
|    | ▲ 満足度調査      |                               |    |                  |                       |         |
|    | 会社名<br>参加者名  | 赤木電機株式会社(見込)                  |    | ログインユー<br>初期値として | ザー名と顧客名が、<br>セットされます。 |         |
| 3. | 入力内容を確認し、    | 営業部/営業1課 相川 弘<br>保存<br>ボタンまたは | 保存 | してメール            | ボタンをクリックし             | 、てください。 |

<sup>⇒</sup>内容が保存され、参照していた顧客情報画面に戻ります。

## 16-16.NI Collabo 360 との連携について

Sales Force Assistant シリーズと NI Collabo 360 を両方ご利用の場合、NI Collabo 360 ポータル画面にフリー フォームをメニュー表示できます。そのほか、フリーフォームの登録情報をワークフローと関連付けて申請でき ます。

🛕 注意

- NI Collabo 360 ポータル画面にメニューを表示するためには、システム設定にて NI Collabo 360 と連携設定していることが条件となります。
- ポータル画面にフリーフォームのメニューを表示した場合

[NI Collabo 360]

| 連携製品<br>③ Sales Force Assist |                                                                 |      |
|------------------------------|-----------------------------------------------------------------|------|
| ant 顧客深耕                     |                                                                 |      |
| 清掃業務日誌                       | □□□□ 売上分析                                                       |      |
|                              | クリックすると、設定した機能の画面が表示されます。                                       |      |
| $\langle \rangle$            | 清掃業務日誌                                                          |      |
|                              | 更新時間 2020年5月12日(火) 14:43 株式会社                                   | ŧ±ΝI |
|                              | 清掃業務日誌 ターゲットリスト                                                 |      |
|                              | 検索 ▼ テキスト出                                                      | Ъ    |
|                              | 検索条件                                                            |      |
|                              | キーワード<br>※キーワード検索では以下のデータは検索できません。日付データや数値データ(<br>の日付、数値データも含む) | (êt  |
|                              |                                                                 | _    |

< 補足

メニューパレットにメニューを追加表示する設定方法は、「<mark>メニューパレットについて</mark>」を参照してくだ さい。

#### ■ フリーフォームの情報をワークフロー申請する場合

例えば、顧客との商談が進行するにつれ、商談に紐づく案件が受注しそうになった場合、予め上司の許可を 得たい内容があったとします。フリーフォームの情報をワークフローに紐付けて申請する方法を説明します。

| durfer.                                                                                 |                                                                                                    | 田】                                                                                                    |                                                    |                                                                                                    |                                      |                                                    |                                                                                                    |                                                                        |
|-----------------------------------------------------------------------------------------|----------------------------------------------------------------------------------------------------|----------------------------------------------------------------------------------------------------|----------------------------------------------------|----------------------------------------------------------------------------------------------------|--------------------------------------|----------------------------------------------------|----------------------------------------------------------------------------------------------------|------------------------------------------------------------------------|
| ne                                                                                      |                                                                                                    |                                                                                                    |                                                    |                                                                                                    |                                      |                                                    |                                                                                                    |                                                                        |
| の種類                                                                                     | 外壁塗装                                                                                                    |                                                                                                    |                                                    |                                                                                                    |                                      |                                                    |                                                                                                    |                                                                        |
| 0.00                                                                                    |                                                                                                    |                                                                                                    |                                                    |                                                                                                    |                                      |                                                    |                                                                                                    |                                                                        |
| 22733                                                                                   |                                                                                                    |                                                                                                    |                                                    |                                                                                                    |                                      |                                                    |                                                                                                    |                                                                        |
| 804238                                                                                  | 一般住宅                                                                                                    |                                                                                                    |                                                    |                                                                                                    |                                      |                                                    |                                                                                                    |                                                                        |
| 情報                                                                                      |                                                                                                    |                                                                                                    |                                                    |                                                                                                    |                                      |                                                    |                                                                                                    |                                                                        |
| EU7                                                                                     | 関東/千葉エリア                                                                                                    |                                                                                                    |                                                    |                                                                                                    |                                      |                                                    |                                                                                                    |                                                                        |
| 住所                                                                                      | 千葉県千葉市緑区                                                                                                    |                                                                                                    |                                                    |                                                                                                    |                                      |                                                    |                                                                                                    |                                                                        |
|                                                                                         | _                                                                                                    |                                                                                                    |                                                    |                                                                                                    |                                      |                                                    |                                                                                                    |                                                                        |
| ・明細・詳                                                                                   | 捕夺                                                                                                    |                                                                                                    |                                                    |                                                                                                    |                                      |                                                    |                                                                                                    |                                                                        |
|                                                                                         | 2014年6月27日/4                                                                                                  | 1~2014年7日11日(金)                                                                                                    | 7. N. 2816-12                                      |                                                                                                    |                                      |                                                    |                                                                                                    |                                                                        |
| 130-918                                                                                 | 0027                                                                                                    | 059. 7722819 <del>8</del> 7                                                                                                    | 771848                                             |                                                                                                    |                                      |                                                    |                                                                                                    |                                                                        |
|                                                                                         |                                                                                                    |                                                                                                    |                                                    |                                                                                                    |                                      |                                                    |                                                                                                    |                                                                        |
|                                                                                         |                                                                                                    |                                                                                                    |                                                    |                                                                                                    |                                      |                                                    |                                                                                                    |                                                                        |
| - Tilizka                                                                               | ~                                                                                                    |                                                                                                    |                                                    |                                                                                                    |                                      |                                                    |                                                                                                    |                                                                        |
|                                                                                         |                                                                                                    | An opposite and the second                                                                                                    |                                                    |                                                                                                    |                                      |                                                    |                                                                                                    | •                                                                      |
| 工事業                                                                                     | 0627 -                                                                                                    | 701王七・田島禄・外望達(                                                                                                    | 8上事業件                                              |                                                                                                    |                                      |                                                    |                                                                                                    |                                                                        |
| 2404                                                                                    | (ALL) 77営業装<br>(現(1) 下塗り塗り                                                                                    | 4A                                                                                                    |                                                    |                                                                                                    |                                      |                                                    |                                                                                                    |                                                                        |
| 数量                                                                                      | (1) 150                                                                                                    | 単位(1)                                                                                                    | rd.                                                | 単價(1)                                                                                                    | 500                                  | 金額(1)                                              | 650                                                                                                    |                                                                        |
| 1908                                                                                    | (理(2) <b>外型法</b> 装                                                                                            |                                                                                                    |                                                    |                                                                                                    |                                      |                                                    |                                                                                                    |                                                                        |
| 塗料の著                                                                                    | (現(2) 下塗り塗れ                                                                                                   | 4B                                                                                                    |                                                    |                                                                                                    |                                      |                                                    |                                                                                                    |                                                                        |
| 数量                                                                                      | (2) 150                                                                                                    | 単位(2)                                                                                                    | mi                                                 | 単債(2)                                                                                                    | 500                                  | 金額(2)                                              | 75,000                                                                                                    |                                                                        |
| 1808                                                                                    | (現(3) 外壁塗装                                                                                                    |                                                                                                    |                                                    |                                                                                                    |                                      |                                                    |                                                                                                    |                                                                        |
| 塗料の相                                                                                    | (3) 下塗り塗れ                                                                                                    | 90                                                                                                    |                                                    | and the state of the state of t | 1.000                                | A.887.55                                           | 150.000                                                                                                    |                                                                        |
| 奴壁                                                                                      | (3) 150                                                                                                    | 單位(3)                                                                                                    | m                                                  | 単慎(3)                                                                                                    | 1,000                                | 金順(3)                                              | 150,000                                                                                                    |                                                                        |
| Colla                                                                                   | abo 360]                                                                                                    | t+ ↓ ±++>.4711                                                                                                    |                                                    |                                                                                                    |                                      |                                                    |                                                                                                    |                                                                        |
| <br>                                                                                    | मन्न हि                                                                                                    | +17/01                                                                                                    |                                                    |                                                                                                    |                                      | フリー                                                | ・フォーム                                                                                                    | の入力情報が                                                                 |
| ÷ 名:                                                                                    | 0627 一般住宅                                                                                                    | ・田島様・外壁塗装工事案件                                                                                                    |                                                    |                                                                                                    |                                      |                                                    |                                                                                                    |                                                                        |
| 12埋膏号:<br>申請元機能:                                                                        | (木採音)<br>工事内容明細                                                                                               |                                                                                                    |                                                    |                                                                                                    |                                      |                                                    | セットさ                                                                                                    | れます。                                                                   |
|                                                                                         |                                                                                                    |                                                                                                    |                                                    |                                                                                                    |                                      |                                                    |                                                                                                    |                                                                        |
| 月請内容                                                                                    |                                                                                                    |                                                                                                    |                                                    |                                                                                                    |                                      |                                                    |                                                                                                    |                                                                        |
| 工事内訳明細書                                                                                 |                                                                                                    |                                                                                                    |                                                    |                                                                                                    |                                      |                                                    |                                                                                                    |                                                                        |
|                                                                                         |                                                                                                    |                                                                                                    | 80                                                 | 量                                                                                                    | 単位                                   | 単位                                                 | 5                                                                                                    | 金額                                                                     |
| No.                                                                                     | 工事内容                                                                                                    | 塗料の種類                                                                                                    | 208                                                |                                                                                                    |                                      |                                                    |                                                                                                    |                                                                        |
| No.                                                                                     | 工事内容<br>外壁塗装                                                                                                  | 塗料の種類<br>下塗り塗料A                                                                                                    | 15                                                 | 50                                                                                                    | mi                                   | 500                                                | )                                                                                                    | 75,000                                                                 |
| No.                                                                                     | 工事内容<br>外壁塗装<br>外壁塗装                                                                                          | <ul> <li>塗料の種類</li> <li>下塗り塗料A</li> <li>下塗り塗料B</li> </ul>                                                                                                    | 15                                                 | 50                                                                                                    | rt<br>rt                             | 500                                                | )<br>)                                                                                                    | 75,000<br>75,000                                                       |
| No.<br>1<br>2<br>3                                                                      | 工事内容<br>外壁塗装<br>外壁塗装<br>外壁塗装                                                                                  | <ul> <li>塗料の種類</li> <li>下塗り塗料A</li> <li>下塗り塗料B</li> <li>下塗り塗料C</li> </ul>                                                                                                    | 15<br>15                                           | 50<br>50<br>50                                                                                                    | m<br>m<br>m                          | 500                                                | 0                                                                                                    | 75,000<br>75,000<br>150,000                                            |
| No.<br>1<br>2<br>3<br>4                                                                 | 工事内容<br>外壁塗装<br>外壁塗装<br>外壁塗装<br>屋根塗装                                                                          | 塗料の種類           下途り塗料A           下途り塗料B           下途り塗料A           中塗り・上塗り塗料A                                                                                                    | 15<br>15<br>15<br>15                               | 50<br>50<br>50<br>00                                                                                                    | in<br>in<br>m<br>in                  | 500<br>500<br>1,00<br>500                          | 0 0 0 0 0 0 0 0 0 0 0 0 0 0 0 0 0 0 0                                                                                                    | 75,000<br>75,000<br>150,000<br>50,000                                  |
| No.<br>1<br>2<br>3<br>4<br>5                                                            | 工事内容<br>外壁塗装<br>外壁塗装<br>外壁塗装<br>屋根塗装<br>屋根塗装                                                                  | 塗料の種類           下塗り塗料A           下塗り塗料B           下塗り塗料C           中塗り・上塗り塗料A           中塗り・上塗り塗料B                                                                                      | 19<br>19<br>19<br>19<br>19<br>19<br>10             | 50<br>50<br>50<br>50<br>20<br>20                                                                                                    | h<br>h<br>h<br>h                     | 500<br>500<br>1,00<br>500<br>1,00                  | 0 0 0 0 0 0 0 0 0 0 0 0 0 0 0 0 0 0 0                                                                                                    | 75,000<br>75,000<br>150,000<br>50,000<br>100,000                       |
| No.<br>1<br>2<br>3<br>4<br>5<br>6                                                       | 工事内容<br>外壁塗装<br>外壁塗装<br>外壁塗装<br>屋根塗装<br>屋根塗装<br>屋根塗装                                                          | <ul> <li>塗料の種類</li> <li>下途り塗料A</li> <li>下途り塗料B</li> <li>下途り塗料C</li> <li>中途り・上途り塗料B</li> <li>中途り・上途り塗料B</li> <li>中途り・上途り塗料B</li> </ul>                                                   | 19<br>19<br>19<br>19<br>19<br>10<br>10<br>10       | 50<br>50<br>50<br>50<br>50<br>50<br>50<br>50                                                                                                    | h<br>h<br>h<br>h<br>h                | 500<br>500<br>1,00<br>500<br>1,00<br>1,50          | 0 0 0 0 0 0 0 0 0 0 0 0 0 0 0 0 0 0 0                                                                                                    | 75,000<br>75,000<br>150,000<br>50,000<br>100,000<br>150,000            |
| No. 1 2 3 4 5 6 7                                                                       | 工事内容<br>外壁塗装<br>外壁塗装<br>外壁塗装<br>屋根塗装<br>屋根塗装<br>屋根塗装<br>屋根塗装                                                  | 並料の種類     下途り塗料A     下途り塗料B     下途り塗料A     中途り・上途り塗料A     中途り・上途り塗料A     中途り・上途り塗料A     中途り・上途り塗料C     中途り・上途り送料C                                                                       | 19<br>19<br>19<br>10<br>10<br>10<br>10             | 50 50 50 50 50 50 50 50 50 50 50 50 50 5                                                                                                    | m<br>m<br>m<br>m<br>m<br>m<br>m<br>m | 500<br>500<br>1,00<br>500<br>1,00<br>1,50<br>1,00  | >         -           >         -           >         -           >         -           >         -           >         -           >         -           >         -           >         -           >         -           >         -           >         -           >         -           >         -           >         -           >         -           >         -           >         -           >         - | 75,000<br>75,000<br>50,000<br>100,000<br>150,000<br>100,000            |
| No.<br>1<br>2<br>3<br>4<br>5<br>6<br>7                                                  | 工事内容<br>外壁塗装<br>外壁塗装<br>厚根塗装<br>屋根塗装<br>屋根塗装<br>屋根塗装                                                          | <ul> <li>         送料の種類         下途り塗料A         下途り塗料B         下途り塗料A         中塗り・上途り塗料A         中塗り・上途り塗料B         中塗り・上途り塗料B         中塗り・上途り塗料C         中塗り・上途り塗料C         </li> </ul> | 19<br>19<br>19<br>10<br>10<br>10<br>10             | 50 50 50 50 50 50 50 50 50 50 50 50 50 5                                                                                                    | ni<br>ni<br>ni<br>ni<br>ni<br>ni     | 500<br>500<br>1,00<br>500<br>1,00<br>1,00<br>1,50  | D                                                                                                    | 75,000<br>75,000<br>150,000<br>50,000<br>100,000<br>150,000<br>100,000 |
| No. 1 2 3 4 5 6 7                                                                       | 工事内容<br>外壁塗装<br>外壁塗装<br>屋根塗装<br>屋根塗装<br>屋根塗装                                                                  | <ul> <li>         送料の種類         下途り送料A         下途り送料B         下途り送料C         中塗り・上塗り送料A         中塗り・上塗り送料A         中塗り・上塗り送料A         中塗り・上塗り送料A         中塗り・上塗り送料A         </li> </ul> | 80<br>19<br>19<br>19<br>19<br>10<br>10<br>10<br>10 | 50 50 50 50 50 50 50 50 50 50 50 50 50 5                                                                                                    | ni<br>ni<br>ni<br>ni<br>ni           | 500<br>500<br>1,00<br>1,00<br>1,00<br>1,00<br>1,00 | )         )           )         )           )         )           )         )           )         )           )         )           )         )           )         )           )         )           )         )           )         )           )         )           )         )           )         )           )         )                                                                                         | 75,000<br>75,000<br>150,000<br>100,000<br>150,000<br>100,000           |
| No.           1           2           3           4           5           6           7 | 工事内容           外壁塗装           外壁塗装           外壁塗装           屋根塗装           屋根塗装           屋根塗装           屋根塗装 | <ul> <li>         送料の種類         下途り送料A         下途り送料B         下途り送料C         中途り・上途り送料B         中途り・上途り送料B         中途り・上途り送料C         中途り・上途り送料C         中途り・上途り送料C         </li> </ul> | 88<br>12<br>12<br>12<br>10<br>10<br>10<br>10       | 50 50 50 50 50 50 50 50 50 50 50 50 50 5                                                                                                    | ni<br>ni<br>ni<br>ni<br>ni           | 500<br>500<br>1,00<br>1,00<br>1,00<br>1,00<br>1,00 | )     )       )     )       )     )       )     )       )     )       )     )       )     )       )     )       )     )       )     )       )     )       )     )       )     )       )     )       )     )       )     )                                                                                                          | 75,000<br>75,000<br>50,000<br>100,000<br>150,000<br>100,000            |

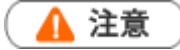

- フリーフォームの情報をワークフロー申請するためには、システム設定にて連携設定している ことが条件となります。
- 1. ワークフロー申請対象のフリーフォーム情報を表示させます。
- 2. 画面右上の <sup>情報登録</sup> ボタンをクリックし、メニューから「ワークフロー申請」リンクをクリッ

| 入證 | 曾理(2020年5月 | 1日(金) / 黒井システム株式 | (会社 / 100,000) |                          | 前へ      | 次へ       | 閉じる   |
|----|------------|------------------|----------------|--------------------------|---------|----------|-------|
|    | 編集 赤       | マント 録コメント        | メール通知 🔻        |                          |         | 情報登録     | 情報参   |
|    |            |                  |                | 作成日:2020年5月12日(火)21:08 4 | 日川 弘 東新 | 追加・ターゲッ  | NUZN  |
|    | 顧客情報       | 黒井システム株式会社(      | c) 🐨           |                          | ≡ タ-    | リワークフロー申 | iA .  |
|    | 支払日        | 2020年5月1日(金)     |                |                          | 表示対象    | かありません。  |       |
|    | 金額         | 100,000円         |                |                          | _       |          |       |
|    | 入金状況       | 未入金              |                |                          | ≡ 7-    | クフロー     | < 0/0 |
|    | 管理コード      | 2020-05-0001     |                |                          | 表示対象    | がありません。  |       |
|    | チェック担当者    | 営業部/営業1課 相川 弘 [  | [N-00005]      |                          |         |          |       |

- 3. ワークフロー申請画面が表示されます。
- 入力内容を確認し、申請してください。
   ※ワークフローの詳細は、「ワークフロー」を参照してください。

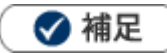

- ワークフロー申請履歴を確認する場合 フリーフォームの登録情報に対して、ワークフローへの申請履歴を参照できます。
  - 1. 確認対象のフリーフォームの参照画面を表示します。
  - 2. 画面右上の <sup>情報参照</sup> ボタンをクリックし、メニューから「ワークフロー申請履歴」リンク をクリックします。

| 入金管理(2020年5月1 | 日(金) / 黒井システム株式会社 / 100,000) | 前へ      | 次へ              | សោះចេះទ |
|---------------|------------------------------|---------|-----------------|---------|
| 編集 赤口         | メント 緑コメント メール通知 🔻            |         | 情報登録            | 情報参照    |
|               | 作成日:2020年5月12日(火) 21:08      | 相川 弘 更新 | B.登録ターケッ        | トリストー間と |
| 顧客情報          | 黒井システム株式会社(C) 🛞              | := ター   | ッ <u>ワークフロー</u> | 甲請履昰    |
| 支払目           | 2020年5月1日(金)                 | 表示対象    | がありません。         |         |
| 金額            | 100,000円                     |         |                 |         |
| 入金状況          | 未入金                          | ≡ 9-    | クフロー            | < 1/1 > |
| 管理コード         | 2020-05-0001                 | 下書き 2   | 0200512利用停止     | 上申請     |
| チェック担当者       | 當葉部/當葉1課 相川 弘 [N-00005]      |         |                 |         |

3. 「ワークフロー検索結果」画面が表示され、申請履歴が一覧表示されます。

## 16-17.具体例

ビルメンテナンス会社の清掃業務管理の運用例をもとに操作手順を説明します。

~エリアマネージャーの一日の流れ~

|         | ■出社後、業務報告内容を確認                             |
|---------|--------------------------------------------|
| 9:00    | 清掃スタッフから情報登録された「清掃業務日誌」をDMVから確認。上司からのコメント  |
|         | が入っていたため、対応について返信コメントを入力。                  |
| 0 - 20  | ■担当顧客の入金状況を確認                              |
| 9:30    | 入金状況をターゲットリストにて確認。                         |
| 10 : 00 | 現場を巡回                                      |
|         | ■営業から新規顧客獲得の連絡                             |
| 14:30   | 部下に新規顧客の現場担当を割り振るため CSV データで登録。            |
|         | ■別エリアの営業から担当引き継ぎの連絡                        |
| 16:00   | 既存顧客「赤木電機株式会社」の担当となる。顧客の現場情報と清掃業務内容を履歴で確認。 |
| 17:00   | DMV登録                                      |
| 17:30   | ·····································      |

- DMVに反映された担当顧客の清掃業務情報を参照する
  - 1. DMV画面より、清掃業務日誌に表示されている 🛃 ボタンをクリックします。

| 清掃業 | 勝日誌   | 登録:清掃業務日誌  |               |                |
|-----|-------|------------|---------------|----------------|
|     | 業務日   |            | エリアマネージャー     | 顧客情報           |
| ۲   | 2020年 | 5月12日(火) 0 | 営業部/営業1課 相川 弘 | 赤木電腦株式会社(見込) 回 |

2. DMV画面で選択した「清掃業務日誌」への登録情報が表示されます。

| 清掃業務日誌(2020年           | 清掃業務日誌(2020年5月12日(火) / 赤木電機株式会社 / 相川 弘) |  |  |  |  |
|------------------------|-----------------------------------------|--|--|--|--|
| 編集 赤口                  | メント 緑コメント メール通知 👻                       |  |  |  |  |
|                        |                                         |  |  |  |  |
| ¥ 清掃業務日誌               |                                         |  |  |  |  |
| 業務日                    | 2020年5月12日(火) 0                         |  |  |  |  |
| エリアマネージャー              | - 営業部/営業1課 相川 弘 [N-00005]               |  |  |  |  |
| 顧客情報                   | <b>顧客情報</b> 赤木電機株式会社(見込) <sup></sup> ●  |  |  |  |  |
| 点検内容                   | 点検内容 電気設備,空調設備                          |  |  |  |  |
| 報告事項         点検売了しました。 |                                         |  |  |  |  |

- 「清掃業務日誌」情報に入力されたコメントに返信コメントを入力する
  - 1. DMV画面を表示します。

返信コメントを入力する対象コメントの名前をクリックします。

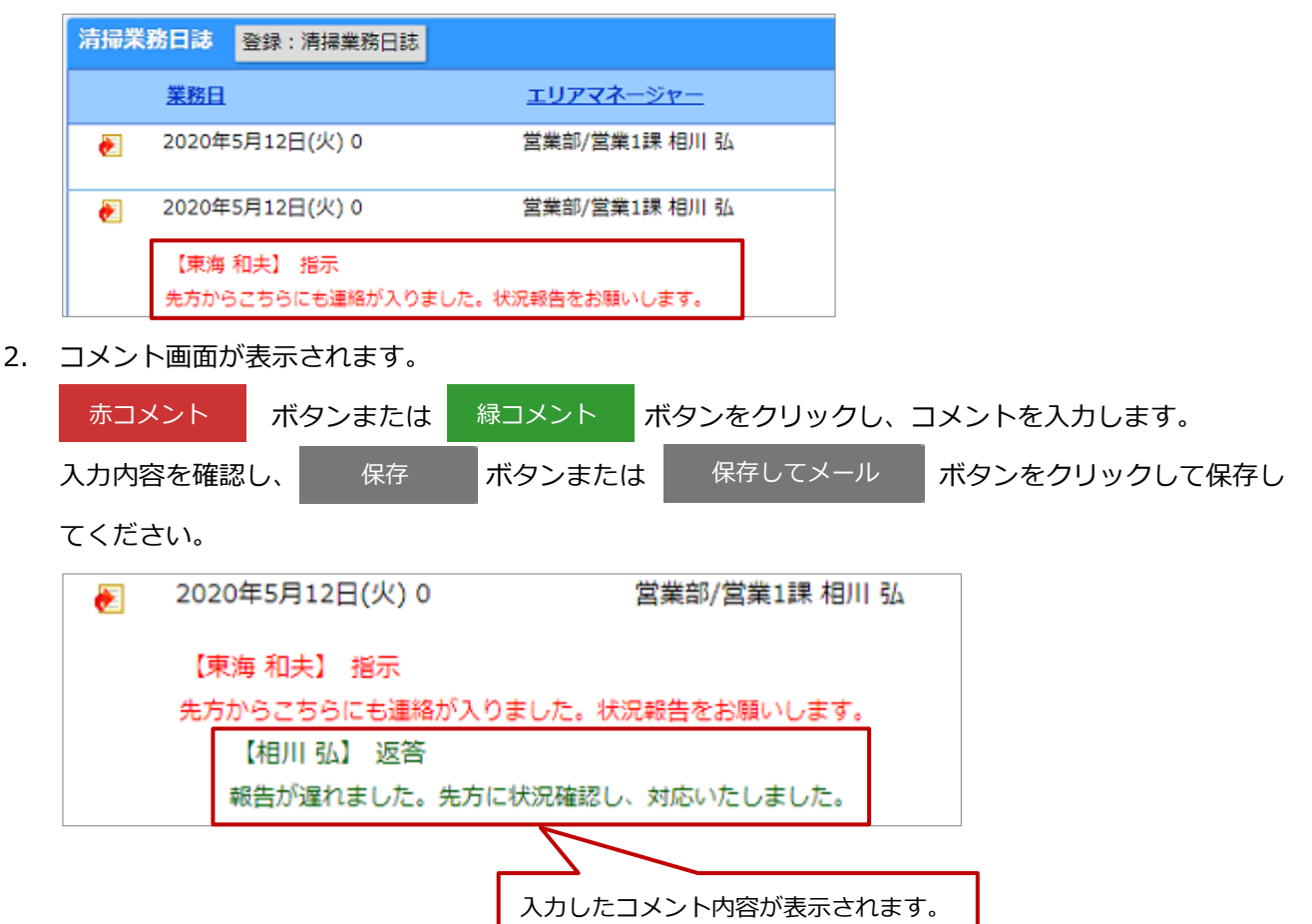

#### ■ 担当顧客の入金状況をターゲットリスト「南関東エリア」にて確認する

- 1. 「入金管理」検索画面に表示されている、「ターゲットリスト」タブをクリックします。
- 2. ターゲットリスト一覧より「南関東エリア」を選択します。
- 3. 担当顧客の入金管理情報が一覧表示され、入金状況を確認します。

| 入金管理ターゲッ   | Ŀ٦         | リスト 【南関東工!   | J <b>ア</b> ☆ ]   |                  |         | ☆ テキスト出   | カ データ | 7操作 🔻 新規登録         |
|------------|------------|--------------|------------------|------------------|---------|-----------|-------|--------------------|
| キーワード:     |            |              |                  |                  |         |           |       |                    |
| ✓ チェックした情  | 報 ▼        | ▶ 検索結果すべ     | て 🔻 リストに追加 🔻     |                  |         |           |       |                    |
| 1-4/4 《最初/ | <          | (前へ)次へ)      |                  |                  | 一覧件数 20 | ・件 ソート    | -60   | 入金状況表示リスト・▼        |
| V          |            | <u>管理コード</u> | <u>顧客情報(顧客名)</u> | 支払日 🔶            | 金額      |           | 入金状況  | <u>チェック担当者(社員)</u> |
|            | à -        | 2020-01-0001 | 黒井システム株式会社 🕏     | 2019年12月31日(火) 🕏 |         | 100,000   | 未入金   | 相川弘                |
|            | <b>b</b>   | 2020-01-0002 | 赤木電機株式会社 同       | 2019年12月31日(火) 🕏 |         | 100,000   | 入金済み  | 相川弘                |
|            | <b>b</b> ( | 2020-01-0003 | 株式会社相葉印刷 🖻       | 2019年12月31日(火) 🕏 |         | 100,000   | 入金済み  | 加川 友子              |
|            | 6          | 2020-01-0004 | 株式会社エム・アンド・エム 🔊  | 2019年12月31日(火) 🕏 |         | 200,000   | 入金済み  | 三浦 咲               |
|            |            |              |                  |                  | Σ 合計    | : 500,000 |       |                    |

### 🗸 補足

リスト表示可能な出力項目について
 出力可能な項目はフリーフォーム ID およびシステム設定にて「フォームのキーとして利用する項目」に
 設定されている項目(最大 3 個)が表示されます。

- 現場担当の割り振りを CSV データ読み込みにより登録する
  - 1. 「現場情報」検索画面にて検索項目を設定し、 データ操作 横の v ボタンをクリックし、 「更新用出力」をクリックします。
  - 2. CSV ファイルをダウンロードする画面が表示されますので、ファイルを開きます。
  - 3. 更新内容を入力し、任意の場所に保存します。

|   | A      | В        | С         | D       | E      | F       | G     | Н     | Ι        | J           | К         |
|---|--------|----------|-----------|---------|--------|---------|-------|-------|----------|-------------|-----------|
| 1 | フリーフォー | ビル名::uf8 | 顧客情報(顧客名) | 住所::uf8 | ロリアマネ・ | ・エリアマネ・ | サブマネー | サブマネー | 備考::uf8_ | (管理コード::ur  | f8_free00 |
| 2 | 2      | 赤木電機ビ    | 株式会社ソーシャ  | 東京都港国   | 営業部    | 相川弘     | 営業部   | 伊藤 繁  |          | 2014-07-000 | 02        |
| 3 | 3      | 赤井ビルデ    | 赤井建設株式会社  | 東京都品」   | 営業部    | 三浦 咲    | 営業部   | 伊藤 繁  |          | 2014-07-000 | 03        |
| 4 | 0      | A&Kオフィス  | 株式会社エム・アン | 岐阜県岐阜   | 営業部    | 相川弘     | 営業部   | 三浦 咲  |          |             |           |
| 5 | 0      | 千駄木ビル    | 株式会社オリエン  | 愛知県名古   | 営業部    | 相川弘     | 営業部   | 三浦 咲  |          |             |           |
| 6 | 0      | 高田ビル     | 白丸商事株式会社  | 静岡県伊頭   | 営業部    | 相川弘     | 営業部   | 三浦 咲  |          |             |           |

- 4. システム設定またはオプション設定より CSV ファイルを読み込み、更新します。
- 5. 現場情報が更新されます。

| 現場情報      |                 |           |                  | 😭 🔁                | キスト出力 データ操作 🔻 新規登録     | 閉じる      |
|-----------|-----------------|-----------|------------------|--------------------|------------------------|----------|
| キーワード:    |                 |           |                  |                    |                        | 検索       |
| ▼ チェックした  | 情報 ▼ 🔽 検索結果す    | べて 🔻      |                  |                    |                        | 集計対象     |
| 1-5/5 《最  | 初へ 〈 前へ 次へ 〉    |           |                  | 一覧                 | 件数 20 (件 ソート 現場情報確認用 ) | 表示設定     |
| V         | 管理コード 🔶         | ビル名       | <u>顧客情報(顧客名)</u> | <u>顧客情報(顧客コード)</u> | <u>住所</u>              | エリアマネージャ |
| - 💌 🔊 🖉   | 2020-01-00001 Θ | A&Kオフィスビル | 株式会社ソーシャルサポート 🔊  | C-00009            | 愛知県名古屋市中村区名駅1丁目1-101   | 相川 弘     |
| ■ 🔮 🗑 🗩 🗢 | 2020-01-00002 Θ | 赤井ビルディング  | 赤井産業株式会社 🖻       | C-00022            | 東京都大田区大森北1丁目101        | 相川弘      |
| - 20 🖉    | 2020-01-00003 🕏 | 赤木電機ビル    | 赤木電機株式会社 🕏       | C-00001            | 東京都港区高輪3丁目26-101       | 相川 弘     |
| 💷 💽 🔿 💽 💿 | 2020-01-00004 🕏 | 千駄木ビル     | 株式会社相葉印刷 🖻       | C-00020            | 東京都文京区千駄木2丁目101        | 加川 友子    |
| ■ 🔮 🖉 🗑   | 2020-01-00005 🔊 | 高田ビル      | 白丸商事株式会社 回       | C-00008            | 静岡県伊東市八幡野101           | 松本 友蔵    |

🗸 補足

.

「現場情報」を『担当者/地区』ごとに検索するターゲットリストを作成する場合

- 1. 「現場情報」検索画面に表示されている、「ターゲットリスト」タブをクリックします。
- 2. 「新規登録」ボタンをクリックします。
- ターゲットリスト新規登録画面が表示されます。
   ターゲットリスト名、担当者を入力し、リスト内容「自動」にチェックを入れます。
- 自動用検索条件にて、「担当者:自分」と「エリア」を選択し、「保存」ボタンをクリックし、内容 を保存します。
   ⇒担当顧客が変更になっても、現場情報の内容を更新するだけで自動的にターゲットリストへ反映
  - し、訪問リストを管理することが可能です。

- 顧客「赤木電機株式会社」の現場情報を確認します。
  - 1. 「赤木電機株式会社」の顧客情報画面を表示させます。

情報参照 ボタンをクリックし、「現場情報/顧客情報」を選択します。

| 顧客情報(赤木電機株 | (式会社) [基本レイアウト] 🛃 📑 |                                                                                                    | 閉じる         |
|------------|---------------------|----------------------------------------------------------------------------------------------------|-------------|
| 編集 メ・      | ─儿通知 🔻              | フォロー中 ToDoメモ <mark>⑥</mark> 情報登録                                                                     | 情報参照        |
|            |                     | 作成日:2020年4月22日(水) 9:26 相) 厚歴                                                                         | ^ <u>31</u> |
| ま 顧客プロフィー  | -JL                 | ■ 顧客の声                                                                                               |             |
| 顧客名*       | 赤木電機株式会社            | ◎ 処理中 5月1日 <del>フレケート / 会社名</del>                                                                    | _           |
| 顧客名かな*     | あかぎでんき              | <ul> <li>         級辺(ワカのビ)         現場情報/願客情報         </li> <li>         の処理中5月1日         </li> </ul> |             |
| 表示用顧客名     | 赤木電機株式会社            | 連応窓口の時間 フラローラ 時間                                                                                     |             |
| 上位会社       |                     | <ul> <li>         の理中 4月17ハーンン時報<br/>デモンストレー注意なの声     </li> </ul>                                    |             |
| 写真         |                     | 三 商談情報                                                                                               |             |

- 2. 顧客の現場情報一覧画面が表示されます。
   現場情報一覧画面より参照対象の 
   →現場情報画面が表示されます。
- 顧客名「赤木電機株式会社」の清掃業務日誌内容を履歴確認します。
  - 1. 「赤木電機株式会社」の顧客情報画面を表示させます。
  - 2. 情報参照 ボタンをクリックし、メニューから「履歴」を選択します。

| 顧客情報(赤木電機株 | 読会社) [基本レイアウト] 🖬 🖻 | 閉じる                                                 |    |
|------------|--------------------|-----------------------------------------------------|----|
| 編集 メー      | -ル通知 🗸             | フォロー中 Topoメモ (新修務) (新修務)                            |    |
|            |                    | 作成日:2020年4月22日(水) 9:26 (4) 屋匠                       | 82 |
| 王 顧客プロフィー  | ıL                 | ■ 顧客の声                                              | Ł  |
| 顧客名*       | 赤木電機株式会社           | <ul> <li>処理中 5月1日<br/>アンケート/会社名</li> </ul>          | П  |
| 顧客名かな*     | あかぎでんき             | 級近ハリかびと、現場情報/願客情報<br>の 処理中 5月1日                     |    |
| 表示用顧客名     | 赤木電機株式会社           | 連応窓口の時間:アプローチ情報                                     |    |
| 上位会社       |                    | <ul> <li>の理中 4月17パーソン情報<br/>デモンストレー:損害の声</li> </ul> |    |
| 写真         |                    | 室 商談情報                                              | F  |

3. 履歴一覧画面が表示されます。

| 履歴(赤木電機株式会社) ▼ 表示対象選択                                                                                                    | テキスト出力 登録:商談情報 ▼ 登録:業務情報 ▼ 登録:顧客の声 ▼ 登録:アプローチ情報                                            |
|----------------------------------------------------------------------------------------------------|--------------------------------------------------------------------------------------------|
| 赤木電機株式会社 ▼                                                                                                    | 登録:フリーフォーム 閉じる ToDoメモ(3)                                                                   |
| 処理中のクレーム 🔘 全てのクレーム 🔘                                                                                                    |                                                                                            |
| 日付:日付検索・                                                                                                    | 検索                                                                                         |
| ✓ チェックした情報 ▼                                                                                                    |                                                                                            |
| 1-7/7 《最初へ 〈前へ 次へ〉                                                                                                    | ──覧件数 20 ▼ 件                                                                               |
| ✓ 田位 ↓                                                                                                    |                                                                                            |
| <ul> <li>         2020年1月22日(水)</li></ul>                                                                                                    | - 赤木電湖株式会社 (A) ● 無<br>□給水設備/貯水槽清増 □給水設備/水賃検査<br>□倍建設備/汚水槽、建排水槽清増 □エレベーター<br>■ 定期床清掃 ■ガラス清掃 |
| <ul> <li>○ 2020年1月21日(火)</li> <li>営業部/営業1課 相川 弘</li> <li>■電気設備</li> <li>□給水設備/定期点検、制御違、パンプ</li> <li>□法小設備/膨馬専用水道</li> <li>□倍上設備/定期点検</li> <li>●空調設備</li> <li>□吉虫駆除</li> <li>□空気環境測定</li> </ul> | 赤木電機株式会社(A) ⑨<br>□給水設備/防水槽清掃                                                               |

⇒最後に、DMVを登録し、エリアマネージャーの一日の業務はこれで終了です。

○ 商標

本説明書に登場する会社名、製品名は各社の登録商標、商標です。

○ 免責

○ 発行

2022年8月29日

第14版

本説明書に掲載されている手順による操作の結果、ハード機器に万一障害などが発生しても、弊社では一切の責任を負いま

株式会社 NIコンサルティング

サポートデスク E-mail : support@ni-consul.co.jp Fax : 082-511-2226 営業時間:月曜日~金曜日 9:00~12:00、13:00~17:00(当社休業日、土・日・祝日を除く)

せんのであらかじめご了承ください。